הוראות שלב אחר שלב לביטול עדכוני קושחה אוטומטיים

דגמים מושפעים:

HP Color LaserJet Pro M254 (CF540A/X – 203A/X סדרת HP Color LaserJet Pro M281 MFP (CF540A/X – 203A/X סדרת HP Color LaserJet Pro M180 (CF530A – 205A סדרת עם לוח בקרה שורה:

"OK" השתמש בחץ ימינה כדי לגלול אל "Service" ולאחר מכן בחר

השתמש בחץ ימינה כדי לגלול אל "LaserJet Update" ולאחר מכן בחר "OK"

השתמש בחץ ימינה כדי לגלול אל "Manage Updates" ולאחר מכן בחר "OK"

השתמש בחץ ימינה כדי לגלול אל "Check Automatically" ולאחר מכן בחר "OK"

"OK" השתמש בחץ ימינה כדי לגלול אל

\_\_\_\_\_

מדפסות עם לוח בקרה מסך מגע:

מהמסך הראשי בלוח הבקרה של המדפסת, בחר "Setup" גלול אל תפריט "Service" ופתח אותו. בחר "LaserJet Update" בחר "Manage Updates" בחר "Check Automatically" בחר "Off